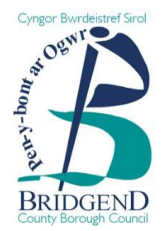

# A step-by-step guide to registering on Sell2Wales

BCBC uses an advertising portal called Sell2Wales to manage its tender advertisements.

If you wish to register an interest in any opportunities advertised, you will need to register using the following steps:

# <u>Step 1</u>

- Go to https://www.sell2wales.gov.wales
- Select 'Free Registration' in the top righthand corner of the screen.

| Sell2Wales                                                                                                    | • |
|----------------------------------------------------------------------------------------------------|---|
| Search Contracts Search Buyers My Account Help & Resources News & Events                                                                                                    |   |
| Welcome to Sell2Wales<br>Your opportunity to win public water business<br>Learn more                                                                                                    |   |
| Latest Information<br>Schedulet Downline - 231 vibraary 2023 - Prese role that scheduled downline is planned to take place on Transloy, 23 February 2023 toon 17.30 virt8 201<br>With will be also glin this test is non-accential mainteance on the infranceuture fielded the service and galogitate in advances for any econversiones that this may<br>cause if you have any queries places contract this Support Team on 2001 272 5024. Read mem on: Scheduled Downline - 23 February 2023<br>Updated: 2002/2023 |   |
| Search for Contracts                                                                                                    |   |
| The Search function is the simple way to find opportunities for your business to provide goods, works or services to the public sector.                                                                                                    |   |
| -All Locations                                                                                                    |   |
| Saurch - All Notices                                                                                                    |   |

# <u>Step 2</u>

• On the 'Sign On Cymru' (SOC) page, click the 'Proceed to Sign On/Register button.

| Sign On Cymru<br>SallYllais haw enhanod fe online usar eo<br>Bannes Winis Nalia a' Gigil a' an Con a shi<br>Theas digital an Can Budot Durinas Wala<br>Theas digital an Can Budot Durinas Wala<br>Proceedings of Sign on Flagabor | perieses for our users with the Introduction of a S<br>Ningle username and password.<br>B. Danhees Online Support Service ((DOSS)) State                          | gn On Cymru sarvles. This will anable you to access all<br>holder Ragites: Dualness Directory and the                                                                                                    |
|----------------------------------------------------------------------------------------------------|----------------------------------------------------------------------------------------------------|----------------------------------------------------------------------------------------------------|
| Sign On Cymru guidance                                                                                                    | Access our all<br>Bryso are an<br>2015, Lwith a<br>Cryma andres<br>Ta de this, it is<br>originarly regist<br>Failure to asse<br>end Soci2011<br>Bryso reveal full | In by stop registration user guide here.<br>Intering Sat2Wiles user and registered before August<br>necessary to link, your onkiting account to the Sign On-<br>assertial that your intering and address used to<br>are with Sat2Wiles<br>account being oraclin.<br>Their information or assistance please contact use on<br>a |
| Connect with us                                                                                                    | Email signup<br>Subscribe to our email newsletter<br>Subscribe                                                                                                    | Call us on<br>0800 222 9004<br>Rydym yn croesawn gelwddau yn Cymraeg /<br>We ondcore cals in Weish                                                                                                    |

#### <u>Step 3</u>

• Click on the 'Sign up now' link under the login info boxes.

| Uportainet Cyrrol<br>Webb Courserer                                                                  |                                                                                                    |               |
|----------------------------------------------------------------------------------------------------|----------------------------------------------------------------------------------------------------|---------------|
| Sign On Cymru                                                                                        |                                                                                                    |               |
| Mewngofnodi / Login                                                                                  |                                                                                                    |               |
|                                                                                                    |                                                                                                    |               |
| Cyfeiriad ebost / Email Address                                                                      |                                                                                                    |               |
| Cyfeiniad ebost / Email Address                                                                      |                                                                                                    |               |
| Cyfrinair / Password Wodi anghofio'ch cyfrinair<br>Cyfrinair / Password                              | / Forgot your password?                                                                                                 |               |
| Mewngoffiodi / Sign in<br>Heb griff? / Dorit have an account?> Creu cyfaf                            | nawr / Sign up now                                                                                                    |               |
|                                                                                                    |                                                                                                    |               |
| Sur Much is 1/ Surray with us                                                                        | Towns of the last of the sector states and the                                                                          |               |
| Cysylftwch a ni / connect with us Busnes Cymru / Business Wales Livwodraeth Cymru / Weish Government | Tanysgrifio i ebosi / NewSletter Subscribe<br>Tanysgrifiwch i dderbyn e-gylchlythr<br>Subscribe to our email newsletter | 03000 6 03000 |
|                                                                                                    | Tanysgrifio / Subscribe                                                                                                 |               |

#### Step 4

• Enter the email address you wish to use to register on Sell2Wales. Click 'Send Verification code'.

You should then receive an email from Sell2Wales with a 6-digit code.

| Cofr            | estru / Sign up                                                                                                    |
|-----------------|----------------------------------------------------------------------------------------------------|
| Mae             | cofrestru gyda Sign On Cymru yn eich galluogi i gael mynediad i wasanaethau amrywiol<br>odraeth Cymru, ac mae ond yn cymryd 5 munud. |
| Regis<br>only t | stering with Sign On Cymru enables you to access various Welsh Government services, and it<br>takes 5 minutes.                       |
|                 | Cyfeiriad ebost / Email Address                                                                                                    |
|                 | Self2walesmac+1@outlook.com                                                                                                    |
|                 | Anfon cod dilysu / Send verification code                                                                                            |

#### <u>Step 5</u>

• Type the code you received in the email into the box below your email address and click 'Verify code'.

| Cyfrinair newydd / New Password                                                                                |  |
|----------------------------------------------------------------------------------------------------|--|
|                                                                                                    |  |
| -<br>Cadamhau cyfrinair newydd / Confirm New Password                                                          |  |
|                                                                                                    |  |
| the second second second second second second second second second second second second second second second s |  |
| Creu / Create                                                                                                  |  |

#### <u>Step 6</u>

• Enter your desired password into the 'New Password' field and then again in the 'Confirm New Password' field. Click 'Create'.

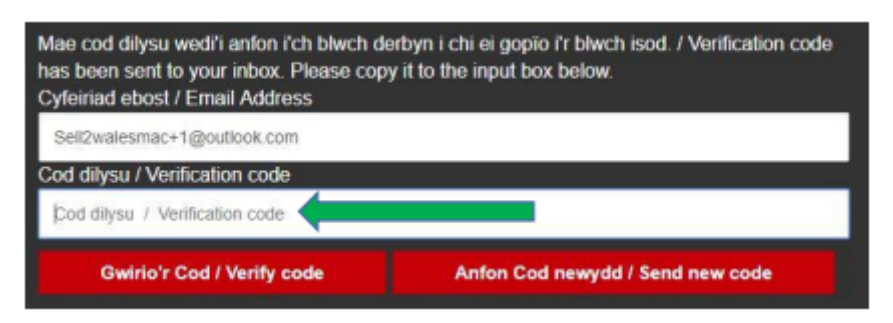

You will then be redirected to the Initial Registration page.

### <u>Step 7</u>

• Click 'Register as a Supplier'.

| 0                                                                                                    | Search Contracts                                                                                                    | Search Buyers                                                                                                    | My Account                                                                                                    | Help & Resources                                                                                                    | News & Events                                                                                                    |
|----------------------------------------------------------------------------------------------------|----------------------------------------------------------------------------------------------------|----------------------------------------------------------------------------------------------------|----------------------------------------------------------------------------------------------------|----------------------------------------------------------------------------------------------------|----------------------------------------------------------------------------------------------------|
| egistration<br>hank you for wanting<br>Who should reg<br>• Any individual of<br>respond to contr<br>Benefits for Sup<br>• Search and respond<br>opportunities<br>• Receive email ale                         | to register with this site. Y<br>gister as a Supplier?<br>r organisation looking to<br>ract opportunities<br>pliers<br>and to public sector and su<br>erts about opportunities ma                                                          | fou should only proceed wit<br>search for and<br>ub-contract<br>atching your profile                                            | h this process if you ha<br>Who shou<br>Any orgat<br>opportuni<br>Benefits fo<br>Create an<br>Request q<br>Use a sec                 | ve not registered with this site p<br><b>Id register as a Buyer?</b><br>hisation looking to advertise<br>ties that are wholly or partial<br>or <b>Buyers</b><br>d publish Official Journal (OJEU<br>uotations for lower value projecu<br>ure and auditable environment                              | previously.<br>Notices for<br>Ily publicly funded<br>U) and national notices<br>cts using Quick Quotes<br>for your procurement |
| <ul> <li>Promote your bus<br/>Profile</li> <li>Manage your tend</li> </ul>                                                                                                    | iness to Buyers using the<br>der responses through the<br>Register as a<br>Supplier                                                                                                    | Supplier Finder Postbox facility                                                                                                | projects <ul> <li>Search for</li> </ul>                                                                                              | Suppliers using the Supplier F<br>Register as<br>Buyer                                                                                                    | inder Search                                                                                                    |
| Who should reg<br>Any organisation<br>to a public secto<br>of bidding on<br>Benefits for Buy<br>Advertise active of<br>construct your sur<br>Request quotation<br>Search for Suppli<br>Help you to fulfil of | pister as a Buyer-Co<br>in looking to advertise su<br>or contract they have wo<br>rer-Contractors<br>or speculative sub-contract<br>pply chain<br>ins for lower value projects<br>ers using the Supplier Fin<br>community benefit requirer | Intractor?<br>Ib-contracts relating<br>In/are in the process<br>t opportunities to<br>using Quick Quotes<br>der Search<br>ments | Who show<br>• Any organ<br>requirement<br>Benefits for<br>• Free regis<br>• Use Suppi<br>• Request q<br>• Help you to<br>• Access to | Id register as a Grant-F<br>nisation looking to receive que<br>out of receiving grant funding<br>or Grant-Funded Buyer<br>tration and access to the site<br>ier Finder to source suppliers<br>uotations from selected supplie<br>o meet Grant Scheme obligations<br>a range of guides to help you u | unded Buyer?<br>uotations as a<br>a<br>ers using Quick Quotes<br>ons<br>use Sell2Wales                                         |
|                                                                                                    | Register as a<br>Buyer-Contract                                                                                                    | tor                                                                                                    |                                                                                                    | Register as<br>Grant-Funded I                                                                                                    | a<br>Buyer                                                                                                    |

## <u>Step 8</u>

• Fill out your organisation details on Tab 1 (Organisation Details) and save the settings using the button at the bottom.

| Ingenierics Details Conve         | manun Ontala   Public Public   Alert Public   Other Registr                                   | afaters . |
|-----------------------------------|-----------------------------------------------------------------------------------------------|-----------|
| u are requested to complete /     | pidate the following information regarding your company:                                      |           |
| Required information              |                                                                                               |           |
| User Information                  |                                                                                               |           |
| • Title:                          | Mr. T                                                                                         |           |
| · First Name                      | Jed                                                                                           |           |
| * Lost Nome:                      | Haughton                                                                                      |           |
| · Job Tile:                       | Seli2Wales TS                                                                                 |           |
| • Phone:                          | 000000000000000000000000000000000000000                                                       |           |
| Fax                               |                                                                                               |           |
| Wobsite:                          |                                                                                               |           |
| Email Address:                    | seli2valesmas@outlook.com                                                                     |           |
| Organication Details              |                                                                                               |           |
| Organization Name:                | Sei (2Wales                                                                                   |           |
| • Address Line 1:                 | Test                                                                                          |           |
| Address Line 2:                   |                                                                                               |           |
| * TowniCity.                      | Test                                                                                          |           |
| Postal Code:                      | LL319GD                                                                                       |           |
|                                   | Find Address                                                                                  |           |
| • Region:                         | Coney 🖤                                                                                       |           |
| · Courtey.                        | United Kingdom (OB)                                                                           |           |
| <ul> <li>Company type:</li> </ul> | Uhknown 🔻                                                                                     |           |
| NUTE Code (Nomenolature           | of territorial units for staticities)                                                         |           |
| Pease select the appropriate      | N4T5 location.                                                                                |           |
| *Location:                        |                                                                                               |           |
| Please select                     | •                                                                                             |           |
| Company Statistics                |                                                                                               |           |
| WITE The information is only      | for statistical currents and will not be made surjusted to any list contri                    |           |
| Enclose Range                     |                                                                                               |           |
| * Turnow Baros                    | Loss than P1 million                                                                          |           |
|                                   |                                                                                               |           |
| Third Bector                      |                                                                                               |           |
| Please indicate if your compa     | ly is a third sector organisation.                                                            |           |
| If the answer in Yes, places t    | is the ack and select the Update button to show additional options: $\ensuremath{\mathbb{G}}$ | Update    |
|                                   |                                                                                               |           |

# <u>Step 9</u>

• Complete all the mandatory fields on Tab 2 (Communication Details) as these will determine your preferred language for communications. Make sure you save the settings.

| Organisation Datails Communication Details Public I                                       | Profile Alert Profile Other Registrations                 |
|-------------------------------------------------------------------------------------------|-----------------------------------------------------------|
| ou are requested to complete / update the following informat                              | ion regarding your preferences:                           |
| Required information                                                                      |                                                           |
| Communication Details                                                                     |                                                           |
| * All of our information and services are available in Welsh                              |                                                           |
| and English. Would you like to receive any support in<br>Welsh?                           | ®Yes ⊙No                                                  |
| * Would you like to receive written information (e.g.<br>Factsheets, Emails, Letters) in? | Weish only •                                              |
| * Where we need to contact you by phone, would you like us to do so in?                   | English only •                                            |
| * Where we arrange to meet you, would you like the<br>meeting to be in?                   | Weish or English 🔹                                        |
| Registered email address                                                                  |                                                           |
| Any communications will be sent to your registered email address:                         | sell2walesmac@outlook.com                                 |
| Additional Options                                                                        |                                                           |
| Newsletter.                                                                               | Please tick if you'd like to receive an e-mail newsletter |
|                                                                                           |                                                           |

#### <u>Step 10</u>

• Complete all the mandatory fields on Tab 3 (Public Profile). Make sure you click 'Save' when you are done.

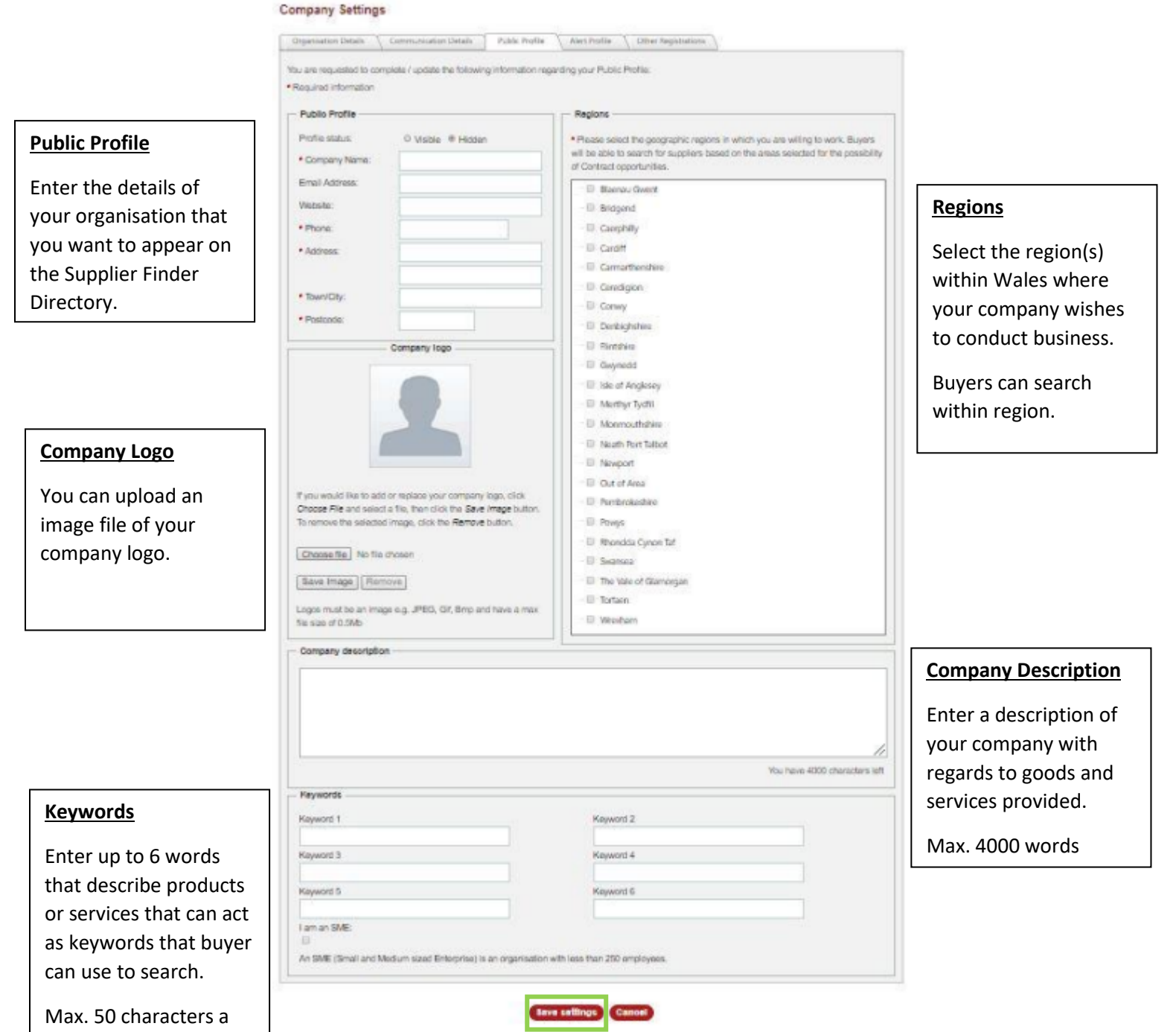

box

#### <u>Step 11</u>

 Complete all required field on Tab 4 (Alerts Profile). It is split into two sections; Alert Categories and Geographical Locations. The 'Alert Categories' section allows you to select relevant categories for your business, meaning you will only be shown relevant contract opportunities. The 'Geographical Locations' section will be used to filter contract opportunities, meaning you will only be shown contracts in areas you are willing to work.

| ganisation Details Communication Details Public Profile Alert Profile Other Registrations.                                                                                                    |                                                                                                    |
|----------------------------------------------------------------------------------------------------|----------------------------------------------------------------------------------------------------|
| are requested to complete / update the following information regarding your Alert Preferences:                                                                                                    | Organisation Details Communication Details Public Profile Alert Profile Other Registrations                                                                                                    |
| Alert Categories Geographical Locations                                                                                                    | You are not asted to complete / undate the following information reparting up or Alert Dedecember                                                                                                    |
| o maximise your potential opportunities through the aket emails please ensure you select all relevant aket categories. Use your service or product key<br>irms in the "Search by word" tool to assist in finding appropriate categories. | Alert Categories Geographical Locations                                                                                                    |
| Find / Add Alert Categories                                                                                                    |                                                                                                    |
| Search by word Find Clear                                                                                                    | To maximise your potential opportunities through the alert emails please ensure you select all relevant geographical locations that you are willing to w<br>in, Contract opportunity locations may be region specific. |
| P Agriculture and Food                                                                                                    | Select Geographical Locations                                                                                                    |
| ⇒ Agricultural, farming, fishing, forestry and related products                                                                                                    |                                                                                                    |
| Pood, beverages, tobacco and related products                                                                                                    | la a uc - Al                                                                                                    |
| III III Agricultural, forestry, horticultural, aquacultural and apicultural services                                                                                                    | A WALES                                                                                                    |
| GI: Computer and Related Services                                                                                                    | 🗟 🗐 East Wales                                                                                                    |
| III Office and computing machinery, equipment and supplies except furniture and software packages                                                                                                    | Cardiff and Vale of Glamorgan                                                                                                    |
| Software package and information systems                                                                                                    |                                                                                                    |
| Construction and Ball Edute                                                                                                    | Pantanire and wresnam                                                                                                    |
| Construction and real state                                                                                                    | Im Monmouthshire and Newport                                                                                                    |
| al Real estate services                                                                                                    | - Powys                                                                                                    |
| Architectural, construction, engineering and inspection services                                                                                                    | West Wales and The Valleys                                                                                                    |
| Defence and security                                                                                                    | Bridgend and Neath Port Talbot                                                                                                    |
| Add selected categories                                                                                                    | 💷 Central Valleys (Merthyr Tydfil, Rhondda Cynon Taf)                                                                                                    |
| Selected Categories                                                                                                    | Corwy and Denbighshire                                                                                                    |
| CPV code Description Remove                                                                                                    | ·· 🗐 Gwent Valleys (Torfaen, Blaenau Gwent, Caerphilly)                                                                                                    |
| Please select categories from the tree and click Add to include them in your profile                                                                                                    | ··· 💷 Gwynedd                                                                                                    |
|                                                                                                    | Isle of Anglesey                                                                                                    |
|                                                                                                    | ··· 🔲 South West Wales (Carmarthenshire, Pembrokeshire, Ceredigion)                                                                                                    |
|                                                                                                    | L. Swansea                                                                                                    |
|                                                                                                    |                                                                                                    |
|                                                                                                    |                                                                                                    |

Make sure you click 'Save' when completed.

#### <u>Step 12</u>

• Complete all relevant information on Tab 5 (Other registrations).

#### Supplier Registration

|                                   | pdate the following information reg  | arding any other re-  | gistrations you might have:   |                                        |
|-----------------------------------|--------------------------------------|-----------------------|-------------------------------|----------------------------------------|
| Required information              |                                      |                       |                               |                                        |
| DUNS® Number                      |                                      |                       |                               |                                        |
| Dun & Bradstreet's DUNS nur       | nbers are used as a unique referer   | nce for each compar   | y or individual supplying the | public sector. Please provide your     |
| DUNS number in the text box       | below and click the look-up button   | . If you don't know y | our DUNS number, leave the    | e text box blank, and the look-up will |
| use the organisation name,        | address and postal code you have     | e entered to search   | for your DUNS number if it e  | xists. You can still respond to tender |
| and update your details when      | you have your DUNS number.           |                       |                               |                                        |
|                                   |                                      |                       |                               |                                        |
| 2                                 |                                      |                       |                               |                                        |
|                                   | LOOK U                               |                       |                               |                                        |
| Constructionline Details          |                                      |                       |                               |                                        |
| Const action of Const             |                                      |                       |                               |                                        |
| Constructionline is a national o  | nline database for pre-qualified cor | ntractors and consul  | tants, meaning you no longe   | r need to repeatedly fill in standard  |
| pre-qualification forms for every | / construction tender. If you have n | ot registered you ca  | n sign up on the Construct    | online website. If you have registed   |
| please enter your Construction    | ine number below.                    |                       |                               |                                        |
| Construction line Number          |                                      |                       |                               |                                        |
| Constructionine Number.           |                                      |                       |                               |                                        |
|                                   |                                      |                       |                               |                                        |
| Confirmation                      |                                      |                       |                               |                                        |

• Tick the boxes to confirm you agree with the Sell2Wales T's & C's and the Privacy Notice.

## <u>Step 13</u>

• Click 'Submit Registration'. This will complete your registration and show you a 'registration complete page.

| re-qualification forms for every | construction tender. If you have not registered you can sign up on the Constructionline website. If you have registed |
|----------------------------------|----------------------------------------------------------------------------------------------------|
| lease enter your Constructionli  | ne humber below.                                                                                                    |
| Constructionline Number:         |                                                                                                    |
| Confirmation                     |                                                                                                    |
| * Please tick to confirm you I   | nave read and agree with our Terms & Conditions.                                                                      |
| * Please tick to confirm you I   | nave read and agree with our Privacy Notice.                                                                          |
|                                  |                                                                                                    |

You should now be able to access your account, using the Email address and password you provided in Steps 4 and 6.

<u>Please Note:</u> Your profile must be completed within 24 hours of signing up otherwise your SOC will be deleted and you will have to start the process again.

If you require further information or assistance, please contact Sell2Wales on **0800 222 9004**